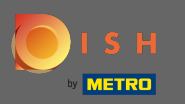

Puede acceder al sitio web de DISH a través de esta URL: https://website.dish.co/?lang=en

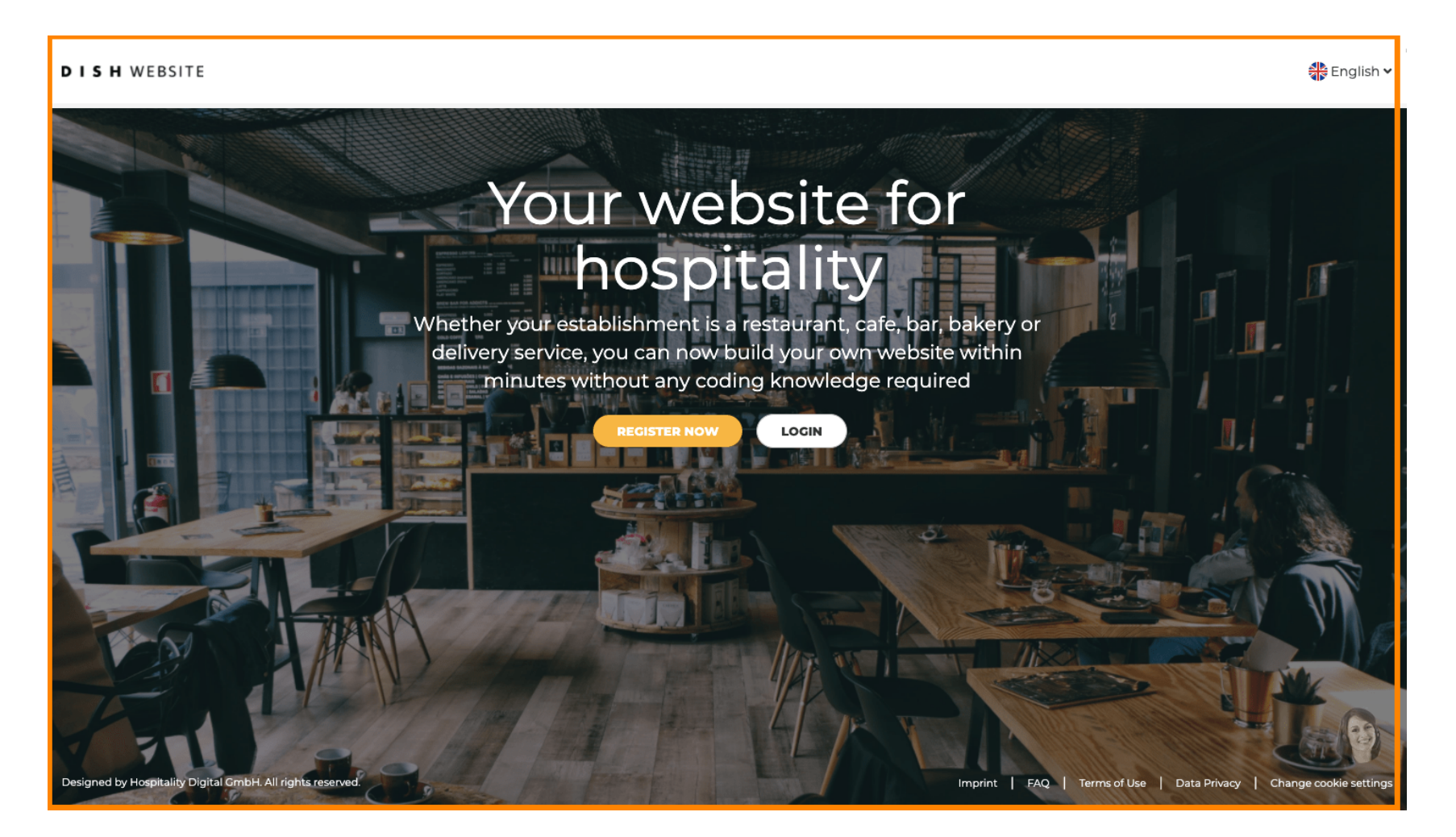

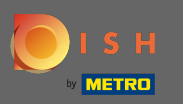

## Continúe haciendo clic en iniciar sesión.

#### DISH WEBSITE

🏶 English 🗸

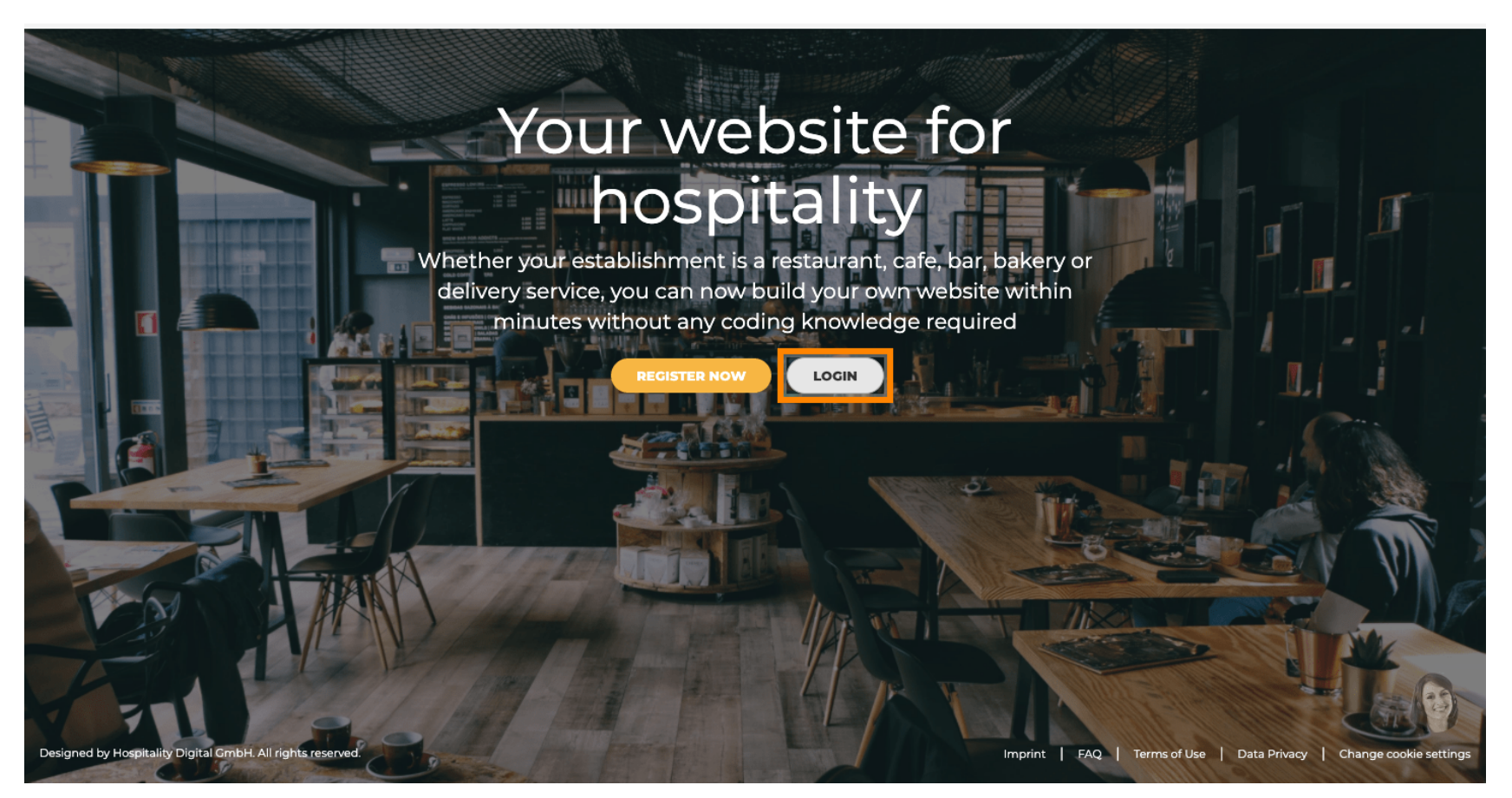

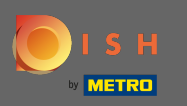

Se le informará que el sitio web de DISH ahora es parte de dish.co. Por lo tanto, se le dirigirá al inicio de sesión de DISH haciendo clic en iniciar sesión.

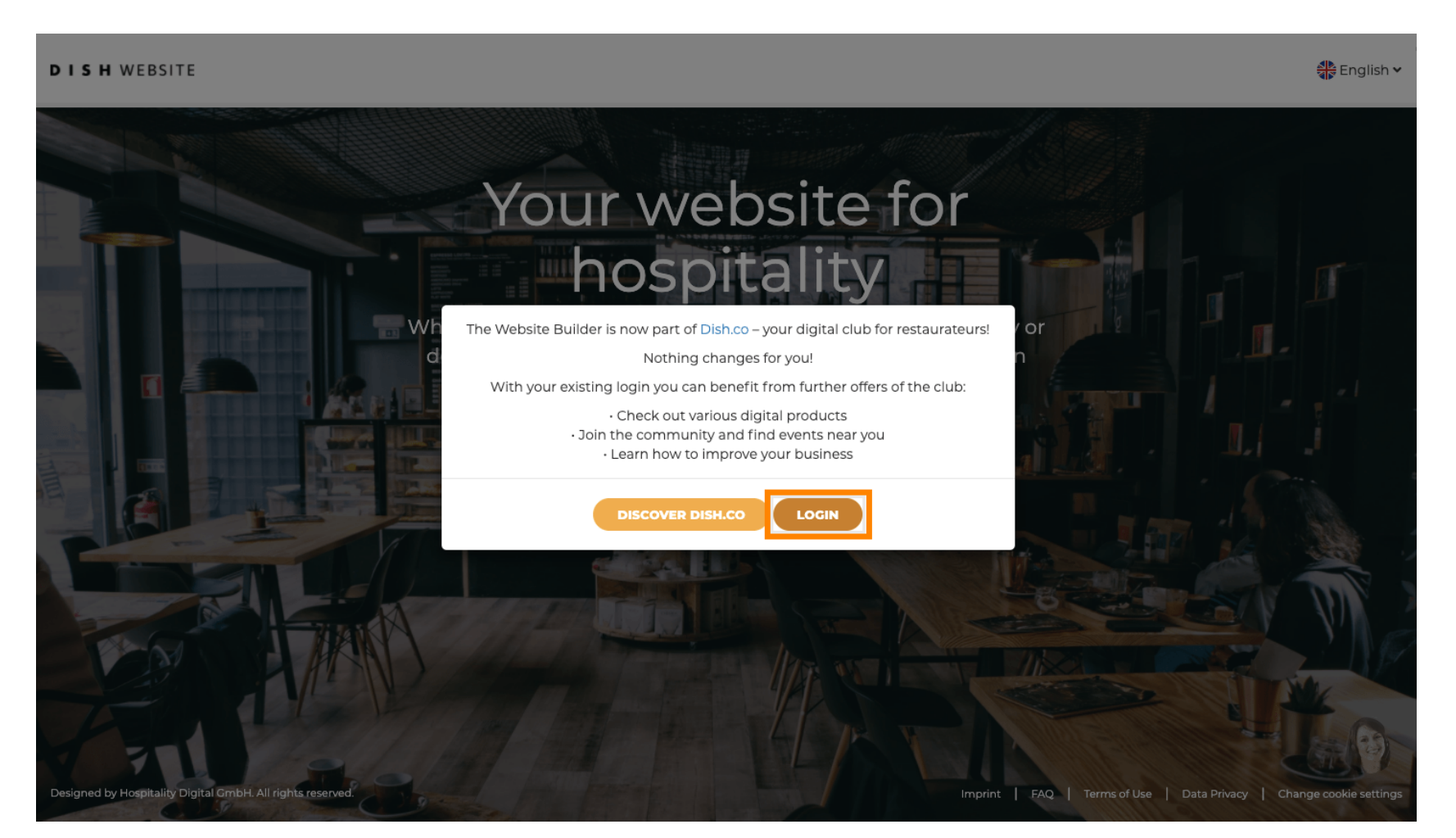

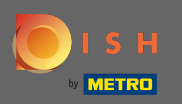

Т

Puede iniciar sesión con su número de teléfono móvil o dirección de correo electrónico . Ingresa la información que decidiste usar.

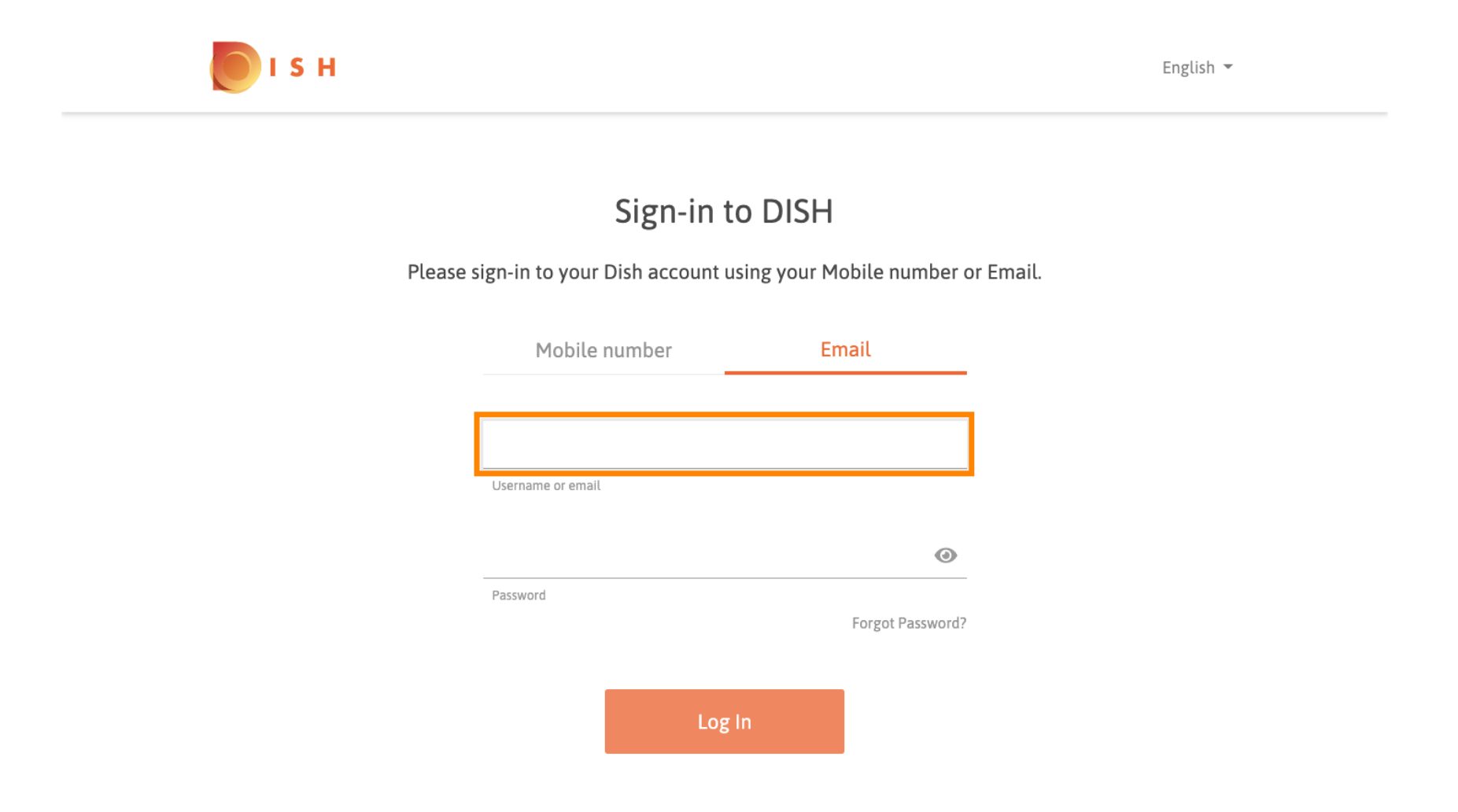

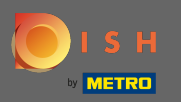

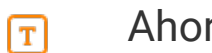

### Ahora ingrese su contraseña.

S H

English 🔻

# Sign-in to DISH

Please sign-in to your Dish account using your Mobile number or Email.

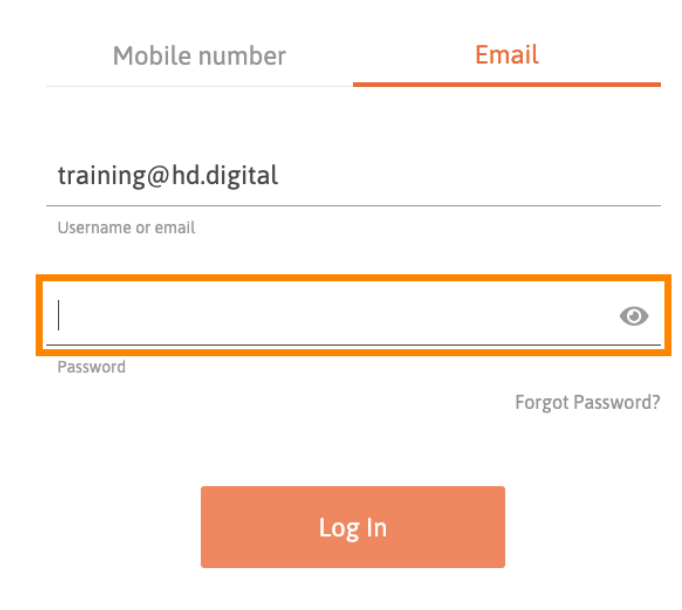

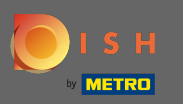

Luego haga clic en iniciar sesión para ser dirigido al panel de control del sitio web de DISH.

I S H

English 🔻

# Sign-in to DISH

Please sign-in to your Dish account using your Mobile number or Email.

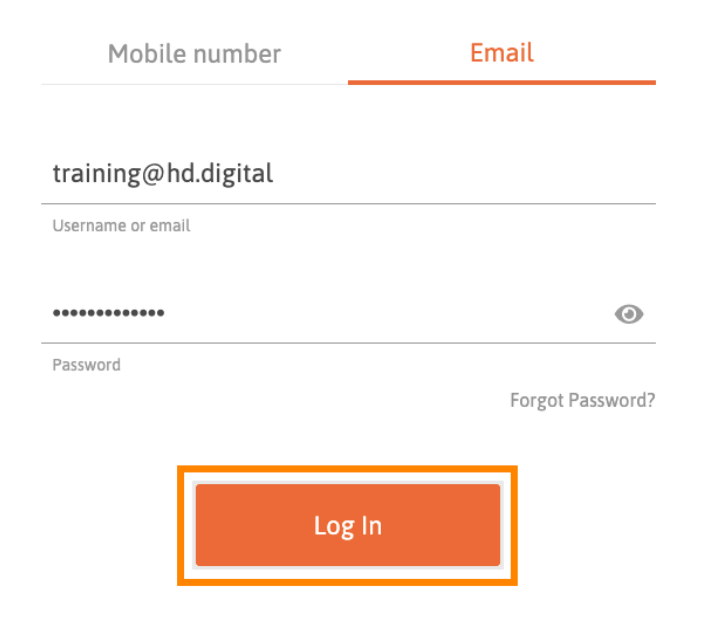

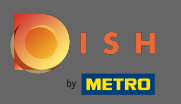

(i)

Eso es. Ahora se encuentra en el panel de control del sitio web de DISH.

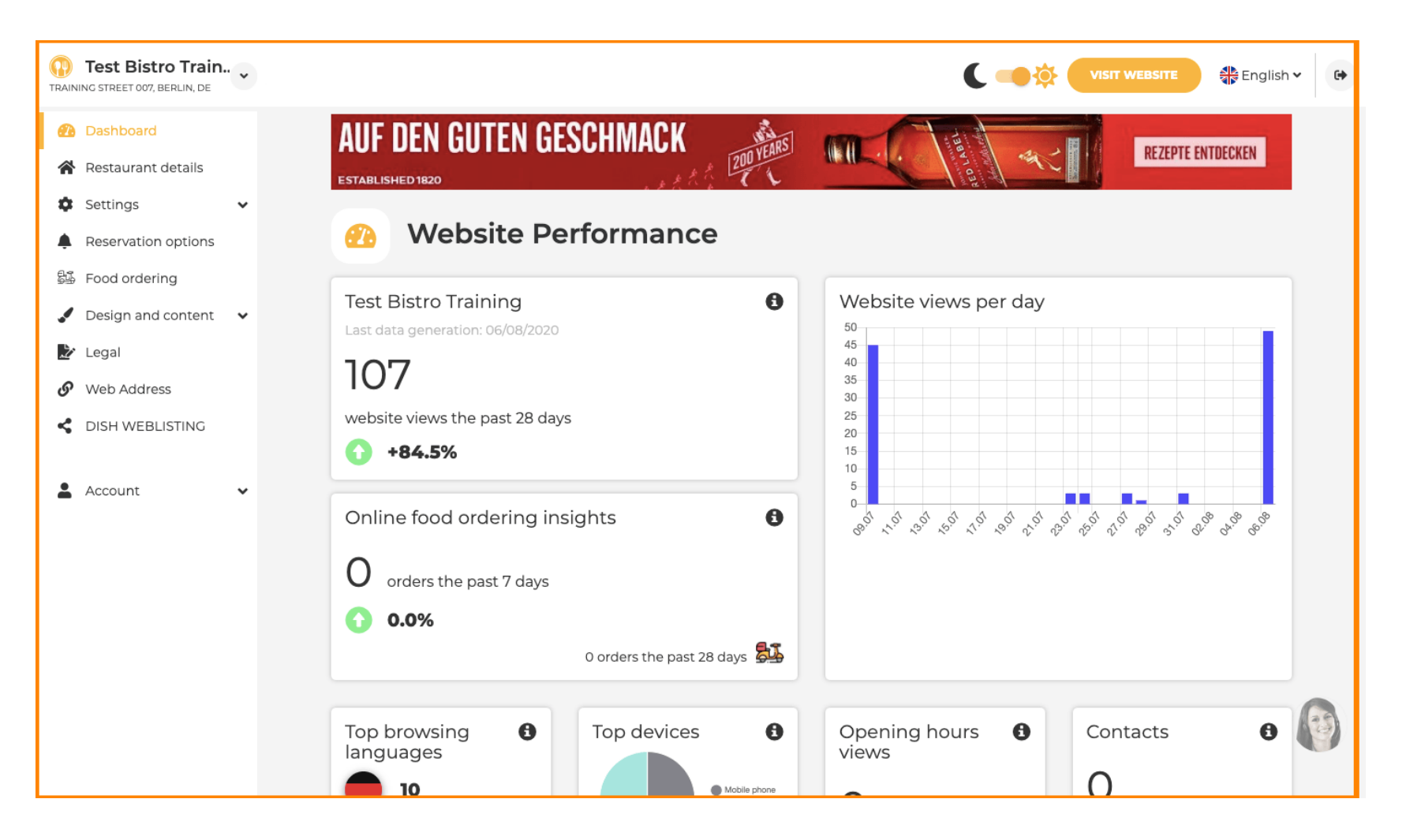